# Guia fàcil per instal·lar la VPN de la Universitat de València al teu ordinador

Per accedir des de qualsevol lloc a molts recursos i serveis electrònics que ofereix la Biblioteca d'ús restringit fora de les nostres instal·lacions cal instal·lar una VPN (Xarxa Privada Virtual) i connectar a la xarxa de la UV cada vegada que ho necessites. La forma de configurar la VPN depèn del Sistema Operatiu que hages instal·lat al teu ordinador. En la pàgina del Servei d'Informàtica es donen exemples per tal de configurar la <u>VPN</u> en diversos Sistemes Operatius: **MacOs, Windows, iOS, Android** i **Linux**.

#### Instal·lació del programari i configuració

Servei de Biblioteques

i Documentació

VNIVERSITAT

ID

VALÈNCIA

1. Accedir al **Catàleg de programari** de la Universitat de València (<u>https://software.uv.es/</u>) per tal de descarregar el client adient al teu *Sistema Operatiu*. Cal autenticar-se en el sistema amb el teu nom d'usuari i contrasenya de la Universitat de València (la mateixa que empres per entrar al *correu electrònic* @alumni.uv.es, @uv.es).

| 🔕 Software disponible en la U × +                                                                                                    | and the second second second second second second second second second second second second second second second |                                                                                                    |                                                                           |                                     | 0 | × |
|----------------------------------------------------------------------------------------------------|----------------------------------------------------------------------------------------------------|----------------------------------------------------------------------------------------------------|---------------------------------------------------------------------------|-------------------------------------|---|---|
| https://software.uv.es                                                                                                    | C Q Buscar                                                                                                    | ☆ 自                                                                                                    |                                                                           | <b>₽</b> ↑                          | ø | ≡ |
| Más visitados 🗍 Save to Mendeley                                                                                                    |                                                                                                    |                                                                                                    |                                                                           |                                     |   |   |
|                                                                                                    | Valencià<br>English                                                                                              | Directorio<br>Entorno de usua                                                                                                    |                                                                           | م                                   |   |   |
| Adobe Connect Apple on Campus (AoC)                                                                                                    | Norks                                                                                                    |                                                                                                    |                                                                           |                                     |   |   |
| A través de este servidor se gestiona la distribución de las licencias<br>centralizada por la <i>Universitat de València</i> .<br>Los servicios soportados desde este servidor son:<br>• Asignación de licencias de uso<br>• Información acerca de los números de licencias o cómo conseguidas<br>• Descarga directa del software o información de dónde descargano | s de uso de software adquiridas de manera                                                                        | Novedades<br>Actualizaciones<br>• ChemOfice<br>• ImagaJ<br>• MS Office Mac<br>• Adobe Digital E<br>Modificaciones                   | ditions                                                                   |                                     |   | E |
| Acceso a la aplicac                                                                                                    | ión                                                                                                    | Sustituida versi<br>OS X a Endpoir<br>pasa a licencia<br>ilimitada por lo<br>procedido a co<br>caducadas tod:<br>pendientes.  Adobe | ón VirusS<br>nt Protect<br>de camp<br>que se ha<br>nsiderar<br>as las sol | Scan<br>iony<br>us<br>a<br>icitudes |   |   |

Cercar el programa desitjat, per a la qual cosa pots fer ús del camp "*Filtrar*" en la part superior dreta de la finestra i introduir el nom del *client de VPN* que calga segons el teu *Sistema Operatiu*: *OpenVPN* (Windows) o *Tunnelblick* (Mac).

| ados 🗍 Save to Mendele           | ey                                                                                                    |           |               |          |       |                       |                           |         |                              |  |
|----------------------------------|----------------------------------------------------------------------------------------------------|-----------|---------------|----------|-------|-----------------------|---------------------------|---------|------------------------------|--|
|                                  | ver§itat<br>València                                                                                                    |           |               |          |       | Castellano<br>English | Directori<br>Entorn d'usi | iari    | م                            |  |
| Nom:                             | Usuari:                                                                                                    | Perfil:   | Adscr         | ipció:   |       | 1                     | Data: 15/1/201            | 6 Tan   | ar sessió                    |  |
| Catàleg Ci                       | stella Les meves llicències                                                                                                  |           |               |          |       |                       |                           |         | Ajuda                        |  |
| lostra 10 ▼ registre             | 15                                                                                                    | Cata      | aleg de prog  | gramari  |       |                       | Filtrar                   | OpenVPN |                              |  |
| Fabricant 🔺                      | Producte                                                                                                    | Versió \$ | S.Operatiu \$ | Idioma 🕈 | Ajuda | Preu \$               | Llicències                | Acce    | sible<br>∣iants <sup>‡</sup> |  |
| Free Software<br>Foundation      | TunnelBlick<br>Cliente OpenVPN compatible<br>con la conexión de la<br>Universitat de Valencia a partir<br>de junio del 2015. | 3.5.5     | Mac OS X      | English  | ۲     | Gratuīt               | 0 🖈                       | ~       |                              |  |
| OpenVPN<br>Technologies,<br>Inc. | OpenVPN<br>Cliente VPN compatible con la<br>conexión de la Universitat de<br>Valencia a partir de junio del<br>2015.         | 2.3.6     | Windows       | English  | 0     | Gratuït               | 0 🔅                       | -       |                              |  |
| OpenVPN<br>Technologies,<br>Inc. | OpenVPN<br>Cliente VPN compatible con la<br>conexión de la Universitat de<br>Valencia a partir de junio del<br>2015.         | 2015      | Linux         | English  | 0     | Gratuït               | 0 🖈                       | ~       |                              |  |
| OpenVPN<br>Technologies,<br>Inc. | OpenVPN<br>Cliente VPN compatible con la<br>conexión de la Universitat de<br>Valencia a partir de junio del<br>2015.         | 2015      | Solaris       | English  | ۲     | Gratuït               | 0 🖈                       |         |                              |  |
|                                  |                                                                                                    |           |               |          |       |                       |                           |         |                              |  |

 Introduir el número 1 en el camp "Llicències" (a la dreta de la icona de la cistella) bé escrivint dins la casella o bé polsant una vegada en la fletxa cap a dalt que està al costat dret, i prem el botó "Sol·licitar" (sota la columna "Accessible estudiants").

| Fabricant 🔺                      | Producte \$                                                                                                    | Versió 🛊 | S.Operatiu \$ | ldioma 🛊 | Ajuda | Preu 🕈  | Llicències | Accesible<br>estudiants |
|----------------------------------|----------------------------------------------------------------------------------------------------|----------|---------------|----------|-------|---------|------------|-------------------------|
| Free Software<br>Foundation      | TunnelBlick<br>Cliente OpenVPN compatible<br>con la conexión de la<br>Universitat de Valencia a partir<br>de junio del 2015. | 3.5.5    | Mac OS X      | English  | ۲     | Gratuït | 0 🖈        | ~                       |
| OpenVPN<br>Technologies,<br>Inc. | <b>OpenVPN</b><br>Cliente VPN compatible con la<br>conexión de la Universitat de<br>Valencia a partir de junio del<br>2015.  | 2.3.6    | Windows       | English  | ۲     | Gratuït | 1          | · •                     |
| OpenVPN<br>Technologies,<br>Inc. | <b>OpenVPN</b><br>Cliente VPN compatible con la<br>conexión de la Universitat de<br>Valencia a partir de junio del<br>2015.  | 2015     | Linux         | English  | ۲     | Gratuït | 0 🖈        | <b>~</b>                |
| OpenVPN<br>Technologies,<br>Inc. | OpenVPN<br>Cliente VPN compatible con la<br>conexión de la Universitat de<br>Valencia a partir de junio del<br>2015.         | 2015     | Solaris       | English  | ۲     | Gratuït | 0 🖈        | ~                       |
|                                  |                                                                                                    |          |               |          |       |         |            | Sol·licitar             |

4. Prem el botó "*Confirmar compra*" (no té cap cost).

|                               | Ciste                                                                                                    | ella   |            |         |         |               |         |       |      |      |
|-------------------------------|----------------------------------------------------------------------------------------------------|--------|------------|---------|---------|---------------|---------|-------|------|------|
| Fabricant                     | Producte                                                                                                    | Versió | S.Operatiu | Idioma  | Preu    | Llicències    | Import  | Ajuda | Esbo | rrar |
| OpenVPN<br>Technologies, Inc. | OpenVPN<br>Cliente VPN compatible con la conexión de la Universitat<br>de Valencia a partir de junio del 2015. | 2.3.6  | Windows    | English | Gratuït | 1             | Gratuït | ۲     |      |      |
|                               | Total                                                                                                    |        |            |         |         | 1             |         |       |      |      |
|                               |                                                                                                    |        |            |         | >(      | Confirmar con | mpra    |       | Esbo | rrar |

- Or and the second second secon
- 5. Apareix la pantalla "Les meves llicències" amb tot el programari que tens ja disponible per a la seua

descàrrega. Punxa la icona de fons verd i fletxa cap a baix negra que es troba a la columna "Accés".

|   | Catàleg Ci                       | stella Le:                                              | s meves Ilicències                                                        |                          |           |               |             |               |          | Ajuda |
|---|----------------------------------|---------------------------------------------------------|---------------------------------------------------------------------------|--------------------------|-----------|---------------|-------------|---------------|----------|-------|
|   | Resumides                        | Detallades                                              | Documentació                                                              |                          |           |               |             |               |          |       |
| N | lostra 10 🔻 registre             | S                                                       |                                                                           |                          |           |               |             |               | Filtrar: |       |
|   |                                  |                                                         |                                                                           | Les                      | meves     | llicències    |             |               |          |       |
|   | Fabricant                        | <b>^</b>                                                | Producte                                                                  | ¢                        | Versió \$ | S.Operatiu \$ | Idioma 🛊    | Llicències \$ | Accés    | Ajuda |
|   | Microsoft                        | Windows E<br>Sistema op<br>Windows 7                    | Enterprise<br>eratiu client per ordin<br>, Windows 8 i 8.1.               | adors PC.                | 10        | Windows       | Multilingue | 2             | 0        | 0     |
|   | OpenVPN<br>Technologies,<br>Inc. | OpenVPN<br>Cliente VPN<br>la Universit<br>del 2015.     | N compatible con la c<br>at de Valencia a parti                           | onexión de<br>r de junio | 2.3.6     | Windows       | English     | 2             | ⊏>⊙      | ۲     |
|   | Refworks COS                     | RefWorks<br>Servicio inte<br>Información<br>referencias | egrado en el Servicio<br>n Bibliográfica para ge<br>bibliográficas en web | de<br>estionar<br>o que  | 4.4.1245  | Mac OS X      | Multilingue | 1             | o 0      | ۲     |

6. T'apareix en la pantalla els enllaços als fitxers d'instal·lació del programa. Descarrega el fitxer adient i instal·la el programa al teu ordinador. En Windows (OpenVPN) cal seleccionar el fitxer depenent del sistema operatiu (XP o W7 i posteriors) i el processador (32 o 64 bits) (Vegeu, si cal, "Quina versió de Windows tinc al meu PC: la de 32 bits o la de 64 bits?")

|                                  |                                          | Aplic                   | cació per a de         | scarregar                        |        |            |         |                         |
|----------------------------------|------------------------------------------|-------------------------|------------------------|----------------------------------|--------|------------|---------|-------------------------|
| Fabricant                        |                                          | Pro                     | ducte                  |                                  | Versió | S.Operatiu | ldioma  | Accesible<br>estudiants |
| OpenVPN<br>Technologies,<br>Inc. | <b>OpenVPN</b><br>Cliente VPN compatible | e con la conexión de la | a Universitat de Valen | icia a partir de junio del 2015. | 2.3.6  | Windows    | English | <b>V</b>                |
|                                  |                                          | F                       | itxers a desca         | arregar                          |        |            |         |                         |
|                                  | Fitxer                                   | Mida                    | Actualitzat            |                                  | Descri | pció       |         |                         |
| <b>v</b> 2.3.6                   |                                          |                         |                        |                                  |        |            |         |                         |
| <sup>L</sup> Win7 8 32           | bit vpn-uv-es-install.exe                | 1,84 MO                 | 1/7/2015 11:14         | Programa                         |        |            |         |                         |
| • Win7_8_64                      | bit_vpn-uv-es-install.exe                | 1,94 MO                 | 30/6/2015 10:50        | Programa                         |        |            |         |                         |
| WinXP_32t                        | oit_vpn-uv-es-install.exe                | 1,85 MO                 | 30/6/2015 10:50        | Programa                         |        |            |         |                         |
| L WinXP_64                       | bit_vpn-uv-es-install.exe                | 1,96 MO                 | 30/6/2015 10:50        | Programa                         |        |            |         |                         |

Normalment, els ordinadors amb Windows 7 i sistemes operatius més recents solen treballar a 64 bits.

7. Només Windows (OpenVPN): una vegada instal·lat el programa abans és necessari configurar l'aplicació per executar-se sempre amb privilegis d'administrador. Fer clic a la icona del programa amb el botó dret del ratolí, seleccionar propietats, pestanya compatibilitat i marcar nivell de privilegi "Executar aquest programa com administrador". Aplicar i guardar.

| 🕹 Propiedades: Op                                                                                       | enVPN GUI                                                                                                    | ×                                                                                                    |
|----------------------------------------------------------------------------------------------------|----------------------------------------------------------------------------------------------------|----------------------------------------------------------------------------------------------------|
| Seguridad                                                                                               | Detalles                                                                                                    | Versiones anteriores                                                                                                |
| General                                                                                                 | Acceso directo                                                                                                    | Compatibilidad                                                                                                    |
| Si este programa fi<br>anteriores de Wino<br>modo de compatib<br><u>Necesito ayuda</u><br>Modo de compa | uncionaba correctamer<br>Jows y ahora presenta<br>ilidad que coincida con<br><u>para elegir la configu</u><br>tibilidad<br>se programa en modo d | nte en versiones<br>problemas, seleccione el<br>n la versión anterior.<br><u>iración</u><br>le compatibilidad para: |
| Windows XP (                                                                                            | Service Pack 3)                                                                                                    | v                                                                                                    |
| Configuración                                                                                           |                                                                                                    |                                                                                                    |
| Ejecutar co                                                                                             | n 256 colores                                                                                                    |                                                                                                    |
| Ejecutar co                                                                                             | n una resolución de pa                                                                                                    | ntalla de 640 x 480                                                                                                 |
| 🔲 Deshabilitar                                                                                          | los temas visuales                                                                                                    |                                                                                                    |
| Deshabilitar                                                                                            | la composición de esc                                                                                                    | ritorio                                                                                                    |
| Deshabilitar<br>configuració                                                                            | el ajuste de escala de<br>ón elevada de ppp                                                                                                    | la pantalla si se usa la                                                                                            |
| Nivel de privilegi                                                                                      | 0                                                                                                    |                                                                                                    |
| 🔽 Ejecutar est                                                                                          | e programa como admi                                                                                                    | inistrador                                                                                                    |
| 🛞 Cambiar la cor                                                                                        | figuración para todos l                                                                                                    | los usuarios                                                                                                    |
|                                                                                                    | Aceptar                                                                                                    | Cancelar Aplicar                                                                                                    |

## Connexió de la VPN

1. Instal·lat i configurat el programa, fes doble clic a la icona per a executar-ho des de qualsevol dels accessos que hages creat o t'oferisca el sistema. **Atenció:** No és suficient amb executar el programa per a efectuar la connexió!

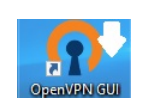

2. Només Windows (Open VPN): Prem o fes clic en la fletxa ^ "Mostrar icones ocultes" al costat de l'àrea de notificació de la barra de tasques i veuràs una xicoteta pantalla amb cadenat que apareix en gris.

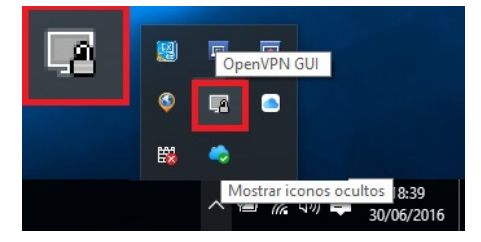

 Prem o fes clic en la icona de la xicoteta pantalla gris amb cadenat (només Windows) i es desplega la consola de connexió amb el quadre de diàleg on s'introdueix l'usuari (compte de correu institucional) i la contrasenya. Atenció: és important introduir l'usuari amb el domini del compte "@alumni.uv.es" (alumnes) o "@uv.es" (PDI/PAS).

|  | OpenVPN - Us<br>Usemame:<br>Password:<br>OK | er Authentication pepe@alumni.uv.es |  |  |  |
|--|---------------------------------------------|-------------------------------------|--|--|--|
|--|---------------------------------------------|-------------------------------------|--|--|--|

4. Si tot ha anat bé i la connexió amb la xarxa de la UV s'ha produït, la icona que abans apareixia en gris ara estarà en **verd**.

|    | OpenVPN GUI<br>Connected to: vpn-udp-1194-config<br>Connected since: 30/06/2016 18:46<br>Assigned IP: 147.156.224.159 |
|----|----------------------------------------------------------------------------------------------------|
| ٩  |                                                                                                    |
| ₩. | •                                                                                                    |
|    | へ 🖮 <i>候</i> 句》) 📮 18:55<br>30/06/2016                                                                                |

5. **Desconnexió de la VPN:** quan ja no necessites la VPN pots desconnectar-te des del botó que apareixen en la part inferior de la consola de connexió (es desplega prement o fent clic sobre la icona de la xicoteta pantalla verda amb cadenat). També es tancarà la connexió automàticament després de cert temps sense activitat o quan apagues l'ordinador.

### Recorda

Cada vegada que necessites utilitzar des de fora de la nostra xarxa un recurs electrònic accessible en línia (llibres-e, revistes-e, bases de dades, etc.) que el seu ús estiga limitat a la Universitat de València hauràs de connectar la VPN. Recorda a més que el cercador Trobes+ també requereix la connexió a la nostra xarxa i altres recursos com Dialnet proporcionen funcionalitats afegides si ets dins la xarxa UV.

| Publicació       | [Ann Arbor, Mich.]                                                                                                    | Proquest, [1971]-                                                                                                    |                                                                                                    |
|------------------|----------------------------------------------------------------------------------------------------|----------------------------------------------------------------------------------------------------|----------------------------------------------------------------------------------------------------|
|                  |                                                                                                    | Enllaç a<br>Base de dades en lín a (ús limitat a la U.V.)                                                                                                    |                                                                                                    |
|                  |                                                                                                    | [Més informació sobre aquesi recurs]                                                                                                    |                                                                                                    |
| Period. actual   | Mensual                                                                                                    |                                                                                                    |                                                                                                    |
| Nota             | Títol obtingut de la                                                                                                    | pantalla de la recerca bàsica (consulta: 26 de juny, 2015)                                                                                                    |                                                                                                    |
|                  | Descripció del recu                                                                                                    | rs: 26 de juny, 2015                                                                                                    |                                                                                                    |
| Accès restringit | Universitat de Vale                                                                                                    |                                                                                                    |                                                                                                    |
| Suman            | La base de dades (                                                                                                    | de ABI/INFORM *** mes completa inclou ABI/INFORM Glob                                                                                                    | al, ABI/INFORM Trade and Industry I                                                                                                    |
| W                | estlaw Internation                                                                                                    | al                                                                                                    |                                                                                                    |
| IAC              | cés només UVI Gu                                                                                                    | a d'ús]                                                                                                    |                                                                                                    |
|                  |                                                                                                    |                                                                                                    |                                                                                                    |
|                  |                                                                                                    |                                                                                                    |                                                                                                    |
| Ein              | a d'investigació online d                                                                                                    | ue conté, a text complet, jurisprudència, legislació i doctri                                                                                                    | ina jurídica d'Estats Units, Gran Bretanya,                                                                                                    |
| Ein<br>Ca        | a d'investigació online o<br>nadà, Austràlia, Hong K                                                                                                    | ue conté, a text complet, jurisprudència, legislació i doctri<br>cong i la Unió Europea. Inclou també articles de revistes                                                                                                    | ina jurídica d'Estats Units, Gran Bretanya,<br>jurídiques i professionals; contribucions a                                                       |
| Ein<br>Ca<br>cor | a d'investigació online o<br>nadà, Austràlia, Hong K<br>ngressos; manuals educ                                                                                                    | ue conté, a text complet, jurisprudència, legislació i doctri<br>Cong i la Unió Europea. Inclou també articles de revistes<br>atius així com informació econòmica i financera                                                                                                    | ina jurídica d'Estats Units, Gran Bretanya,<br>jurídiques i professionals; contribucions a                                                       |
| Ein<br>Ca<br>cor | na d'investigació online o<br>nadà, Austràlia, Hong K<br>ngressos; manuals educ                                                                                                    | ue conté, a text complet, jurisprudència, legislació i doctri<br>Cong i la Unió Europea. Inclou també articles de revistes<br>atius així com informació econòmica i financera                                                                                                    | ina jurídica d'Estats Units, Gran Bretanya,<br>jurídiques i professionals; contribucions a                                                       |
| Ein<br>Ca<br>cor | na d'investigació online o<br>nadà, Austràlia, Hong K<br>ngressos; manuals educ<br>Tit. uniforme                                                                                                    | ue conté, a text complet, jurisprudència, legislació i doctri<br>cong i la Unió Europea, Inclou també articles de revistes ;<br>atius així com informació econòmica i financera<br>Accounting, auditing and accountability (En línia)                                                                                                    | ina jurídica d'Estats Units, Gran Bretanya,<br>jurídiques i professionals; contribucions a                                                       |
| Ein<br>Ca<br>cor | a d'investigació online c<br>nadà, Austràlia, Hong K<br>ngressos; manuals educ<br>Tit. uniforme<br>Títol<br>Dublicació                                                                                        | ue conté, a text complet, jurisprudència, legislació i doctri<br>cong i la Unió Europea, inclou també articles de revistes ;<br>atius així com informació econòmica i financera<br>Accounting, auditing and accountability (En línia)<br>Accounting, auditing and accountability (Recurs 6<br>Condiser, Fanderd IVO)                                                                                                    | ina jurídica d'Estats Units, Gran Bretanya,<br>jurídiques i professionals; contribucions a<br>electrònic]                                        |
| Ein<br>Ca<br>cor | a d'investigació online c<br>nadà, Austràlia, Hong K<br>ngressos; manuals educ<br>Tit. uniforme<br>Títol<br>Publicació                                                                                        | ue conté, a text complet, jurisprudència, legislació i doctri<br>cong i la Unió Europea. Inclou també artícles de revistes ,<br>atius així com informació econòmica i financera<br>Accounting, auditing and accountability (En línia)<br>Accounting, auditing and accountability (Recurs e<br>Bradord, England : MCB University Press, c1989<br>one a dez ).                                                                                                    | ina jurídica d'Estats Units, Gran Bretanya,<br>jurídiques i professionals; contribucions a<br>dectrònic]                                         |
| Ein<br>Ca<br>cor | a d'investigació online c<br>nadà, Austràlia, Hong k<br>ngressos; manuals educ<br>Tit. uniforme<br>Titol<br>Publicació<br>ISSN                                                                                | ue conté, a text complet, jurisprudència, legislació i doctri<br>cong i la Unió Europea. Inclou també articles de revistes ;<br>atius així com informació econòmica i financera<br>Accounting, auditing and accountability (En línia)<br>Accounting, auditing and accountability (Recurs e<br>Bradford, England : MCB University Press, c1989<br>0951-3574                                                                                                    | ina jurídica d'Estats Units, Gran Bretanya,<br>jurídiques i professionals; contribucions a<br>electrònic]                                        |
| Ein<br>Ca<br>cor | a d'investigació online c<br>nadà, Austràlia, Hong k<br>ngressos; manuals educ<br>Tit. uniforme<br>Títol<br>Publicació<br>ISSN                                                                                | ue conté, a text complet, jurisprudència, legislació i doctri<br>cong i la Unió Europea. Inclou també artícles de revistes<br>atius així com informació econòmica i financera<br>Accounting, auditing and accountability (En línia)<br>Accounting, auditing and accountability (Recurs e<br>Bradord, England : MCB University Press, c1989<br>0951-3574<br>Accès a aque                                                                                                    | ina jurídica d'Estats Units, Gran Bretanya,<br>jurídiques i professionals; contribucions a<br>electrònic]<br>st titol via                        |
| Ein<br>Ca<br>cor | a d'investigació online c<br>nadà, Austràlia, Hong K<br>gressos; manuals educ<br>Tít. uniforme<br>Títol<br>Publicació<br>ISSN<br>Emerald                                                                      | ue conté, a text complet, jurisprudència, legislació i doctri<br>cong i la Unió Europea. Inclou també artícles de revistes,<br>atius així com informació econòmica i financera<br>Accounting, auditing and accountability (En línia)<br>Accounting, auditing and accountability (Recurs e<br>Bradford, England : MCB University Press, c1989<br>0951-3574<br>Accès a aque<br>01 gener 1988 - 31 des. 1988                                                                                                    | ina jurídica d'Estats Units, Gran Bretanya,<br>jurídiques i professionals; contribucions a<br>electrònic]<br>st titol via<br>[ Condicions d'ús ] |
| Ein<br>Ca<br>cor | ia d'investigació online c<br>nadà, Austràlia, Hong k<br>ngressos; manuals educ<br>Titu uniforme<br>Titol<br>Publicació<br>ISSN<br>Emerald                                                                    | ue conté, a text complet, jurisprudència, legislació i doctri<br>cong i la Unió Europea. Inclou també artícles de revistes ;<br>atius així com informació econòmica i financera<br>Accounting, auditing and accountability (En línia)<br>Accounting, auditing and accountability (Recurs e<br>Bradford, England : MCB University Press, c1989<br>0951-3574<br>Accès a aque<br>01 gener 1988 - 31 des. 1988                                                                                                    | ina jurídica d'Estats Units, Gran Bretanya,<br>jurídiques i professionals; contribucions a<br>stectrònic]<br>st titol via<br>[Condicions d'ús]   |
| Ein<br>Ca<br>cor | a d'investigació online c<br>nadă, Austràlia, Hong k<br>ngressos; manuals educ<br>Tit. uniforme<br>Titol<br>Publicació<br>ISSN<br>Emerald                                                                     | ue conté, a text complet, jurisprudència, legislació i doctri<br>cong i la Unió Europea. Inclou també artícles de revistes<br>atius així com informació econòmica i financera<br>Accounting, auditing and accountability (En línia)<br>Accounting, auditing and accountability (Recurs e<br>Bradford, England : MCB University Press, c1989<br>0951-3574<br>Accés a aque<br>01 gener 1988 - 31 des. 1988                                                                                                    | ina jurídica d'Estats Units, Gran Bretanya,<br>jurídiques i professionals; contribucions a<br>electrónic]<br>st titol via<br>[Condicions d'ús ]  |
| Ein<br>Ca<br>cor | ia d'investigació online c<br>nadă, Austràlia, Hong k<br>ngressos; manuals educ<br>Tit, uniforme<br>Titol<br>Publicació<br>ISSN<br>Emerald<br>Period, actual                                                  | ue conté, a text complet, jurisprudència, legislació i doctri<br>cong i la Unió Europea. Inclou també artícles de revistes,<br>atius així com informació econòmica i financera<br>Accounting, auditing and accountability (En línia)<br>Accounting, auditing and accountability (Recurs e<br>Bradford, England : MCB University Press, c1989<br>0951-3574<br>Accès a aque<br>01 gener 1988 - 31 des. 1988<br>Two no, a vear                                                                                                    | ina jurídica d'Estats Units, Gran Bretanya,<br>jurídiques i professionals; contribucions a<br>electrònic]<br>st titol via<br>[Condicions d'ús ]  |
| Ein<br>Ca<br>cor | a d'investigació online c<br>nadă, Austràlia, Hong k<br>ngressos; manuals educ<br>Titol<br>Publicació<br>ISSN<br>Emerald<br>Period, actual<br>Dates publ                                                      | ue conté, a text complet, jurisprudència, legislació i doctri<br>cong i la Unió Europea. Inclou també artícles de revistes<br>atius així com informació econòmica i finanera<br>Accounting, auditing and accountability (En línia)<br>Accounting, auditing and accountability (Reurs e<br>Bradord, England : MCB University Press, c1989<br>0951-3574<br>Accès a aque<br>01 gener 1988 - 31 des. 1988<br>Two no, a year<br>Vol 1, issue 1 (1988).vol 1, issue 2 (1988)                                                                                                    | ina jurídica d'Estats Units, Gran Bretanya,<br>jurídiques i professionals; contribucions a<br>slectrònic]<br>st titol via<br>[Condicions d'ús ]  |
| Ein<br>Ca<br>cor | a d'investigació online c<br>nadă, Austràlia, Hong k<br>ngressos; manuals educ<br>Titoi<br>Publicació<br>ISSN<br>Emerald<br>Period. actual<br>Dates subi                                                      | pue conté, a text complet, jurisprudència, legislació i doctri<br>cong i la Unió Europea. Inclou també artícles de revistes,<br>atitus així com informació econòmica i financera<br>Accounting, auditing and accountability (En línia)<br>Accounting, auditing and accountability (Recurs e<br>Bradford, England : MCB University Press, c1989<br>0951-3574<br>Accés a aque<br>01 gener 1988 - 31 des. 1988<br>Two no. a year<br>Vol. 1, issue 1 (1989)-vol 1, issue 2 (1988)<br>Universitat de València                                                                                                    | ina jurídica d'Estats Units, Gran Bretanya,<br>jurídiques i professionals; contribucions a<br>electrònic]<br>st titol via<br>[Condicions d'ús]   |
| Ein<br>Ca<br>cor | a d'investigació online c<br>nadă, Austràlia, Hong k<br>ngressos; manuals educ<br>Titol<br>Publicació<br>ISSN<br>Emerald<br>Period. actual<br>Dates publi<br>Accès restringit<br>Nota                         | ue conté, a text complet, jurisprudència, legislació i doctri<br>cong i la Unió Europea. Inclou també articles de revistes,<br>atius així com informació econòmica i financera<br>Accounting, auditing and accountability (En línia)<br>Accounting, auditing and accountability (Reurs e<br>Bradford, England : MCB University Press, c1989<br>0951-3574<br>Accès a aque<br>01 gener 1988 - 31 des. 1988<br>Two no. a year<br>Vol. 1, issue 1 (1988)-vol 1, issue 2 (1988)<br>Universitat de València<br>Text ((revista electrónica)                                                                               | ina jurídica d'Estats Units, Gran Bretanya,<br>jurídiques i professionals; contribucions a<br>electrònic]<br>st titol via<br>[Condicions d'ús ]  |
| Ein<br>Ca<br>cor | a d'investigació online c<br>nadă, Austràlia, Hong k<br>ngressos; manuals educ<br>Titol<br>Publicació<br>ISSN<br>Emerald<br>Period. actual<br>Dates publ<br>Accès restringit<br>Nota<br>Detalls sist.         | pue conté, a text complet, jurisprudència, legislació i doctri<br>cong i la Unió Europea. Inclou també artícles de revistes a<br>titus així com informació econòmica i financera<br>Accounting, auditing and accountability (En línia)<br>Accounting, auditing and accountability (Recurs e<br>Bradford, England : MCB University Press, c1989<br>0951-3574<br>Accés a aque<br>01 gener 1988 - 31 des. 1988<br>Two no. a year<br>Vol. 1, issue 1 (1988)-vol 1, issue 2 (1988)<br>Universita delociónica)<br>Text (revista electrónica)<br>Modalitat daccés: WWW                                                    | ina jurídica d'Estats Units, Gran Bretanya,<br>jurídiques i professionals; contribucions a<br>electrónic]<br>st titol via<br>[Condicions d'ús ]  |
| Ein<br>Ca<br>cor | a d'investigació online c<br>nadă, Austràlia, Hong k<br>ngressos; manuals educ<br>Titoi<br>Publicació<br>ISSN<br>Emerald<br>Period, actual<br>Dates publ<br>Accès restringit<br>Nota<br>Detalls sist.<br>Nota | ue conté, a text complet, jurisprudència, legislació i doctri<br>cong i la Unió Europea. Inclou també articles de revistes ,<br>atius així com informació econòmica i financera<br>Accounting, auditing and accountability (En línia)<br>Accounting, auditing and accountability (Recurs e<br>Bradford, England : MCB University Press, c1989<br>0951-3574<br>Accès a aque<br>01 gener 1988 - 31 des. 1988<br>Two no. a year<br>Vol. 1, issue 1 (1989)-vol 1, issue 2 (1988)<br>Liniversitat de València<br>Text (revisa electrônica)<br>Modalitat d'accès: WWW<br>Title from running title (viewed Dec. 13, 2000) | ina jurídica d'Estats Units, Gran Bretanya,<br>jurídiques i professionals; contribucions a<br>dectrònic]<br>st titol via<br>[Condicions d'ús]    |

- La connexió VPN no reemplaça al teu proveïdor de serveis d'Internet (Telefónica, Orange, Vodafone, Jazztel, etc.), sinó que ho utilitza per incorporar virtualment i de forma temporal (mentre el client VPN està connectat) el teu equip a la xarxa de la Universitat. Per açò, a més de tindre correctament instal·lat *OpenVPN* (Windows) o *Tunnelblick* (Mac) és necessari que tingues accés a Internet per connectar-te i perquè tot funcione.
- Punts a verificar abans d'obrir una incidència sobre problemes d'accés a un recurs-e:
  - → En Windows cal executar el programa Open VPN **sempre** com administrador.
  - → L'usuari que s'introdueix en VPN ha d'incloure el **domini**: @alumni.uv.es; @uv.es.
  - → En Windows, la icona de Open VPN (xicotet cadenat) ocult al costat de l'àrea de notificació de la barra de tasques ha d'estar en verd i no en gris atenuat.
  - → Comprova la teua connexió VPN entrant a la següent adreça: <u>https://dialnet.unirioja.es/</u> Si la VPN funciona el logo de la pàgina correspondrà a Dialnet Plus i apareixerà en la part dreta el logo del Servei de Biblioteques i Documentació de la UV.

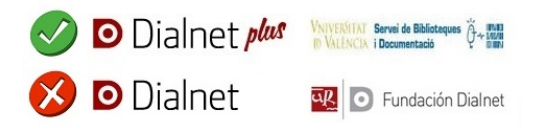

# Més informació

Exemples de configuració de la xarxa privada virtual (SiUV)

Necessites més ajuda amb la connexió VPN? El <u>Suport Informàtic a l'Alumnat (SIA)</u> està a la teua disposició.